## ERP Dashboard Updates (Feb' 2025)

#### Improvements in the new Invoice Generation Flow

The milestone-based invoice generation flow has been rolled out to all societies. Based on user feedback, further improvements have been implemented to enhance the process, ensuring a more seamless and efficient invoicing experience.

Path: Dashboard >> Accounts >> Raise Invoices >> Generate Invoice

#### 1. Reduced Steps for Template Editing

Previously, users had to go through all the following pages of the template form sequentially when making edits to one of the first two sections, which was time-consuming. With this update, the editing process has been streamlined - users can now directly access the specific section they want to modify and save their changes in a single click.

This enhancement improves efficiency and simplifies the workflow for users generating recurring invoices.

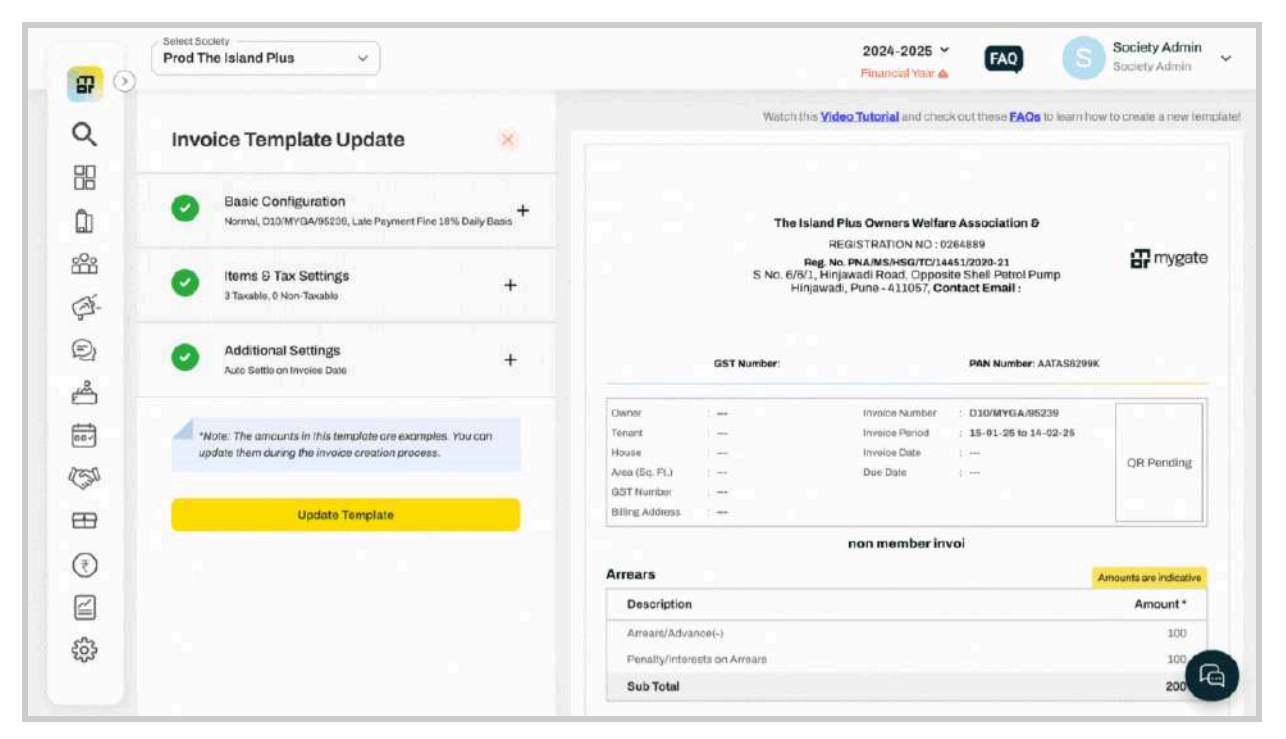

Reduced steps for template editing

## 2. "Use This Template" Renamed to "Generate Invoice" & Label added for Auto-Generation of Invoices

Previously, to generate an invoice, users had to click on the "Use this template" button, which caused confusion. To enhance clarity and improve the user experience, this button has now been renamed to "Generate Invoice", making the action more intuitive and straightforward.

Also, a label for auto-generation of invoices will now be displayed when the user has configured a template for automatic invoice generation, improving visibility and clarity for users.

| 14          | Accounts >> Invoicing >> Raise involces                                               |                                         |               |                  |                 |                           |                       |                            |
|-------------|---------------------------------------------------------------------------------------|-----------------------------------------|---------------|------------------|-----------------|---------------------------|-----------------------|----------------------------|
| 2           | Configure & Er                                                                        | nail (All) , App Notifications (        | Owners only   | , Mygate Notic   | e Ø             |                           |                       |                            |
| р<br>Л      | non member invoi<br>Normal Invoice   Cycle : Monthly   Inv No<br>15-01-25 to 14-02-25 | D10/MYGA/95239   A/c No : 5             | 55501238691   | .80   Current Pe | riod :          | Custom Entries +          | Bulk Upload +         | 🔁 Duplicate 🖉 🕻            |
| £           | Description                                                                           | Item Ledger                             | GST           | HSN/SAC          | Item Type       | Occupant Type             | Towers                | Amount                     |
| Ξŀ-         | Item Description 1                                                                    | Association Fund                        | GST           | 995419           | Amount Based    | Owners, Tenant,<br>Vacant | Non Members           | ₹10.0 (-₹0.00) ±           |
| 2           | Item occupancy                                                                        | Maintenance                             | GST           | 995419           | Amount Based    | Owners, Tenant,<br>Vacant | All Towers            | ₹ <u>5000.0 (-₹0.00)</u> ± |
| <u></u>     |                                                                                       |                                         |               | Item             | Description 3 📚 |                           |                       |                            |
| -           | Penalty & Arrears                                                                     |                                         |               |                  | GST & Additio   | nal settings              |                       |                            |
|             | <ul> <li>Late Payment Fine</li> <li>Const</li> </ul>                                  | olidated Arrears 🖌 Sett                 | le on Charge  | Date             | X Tax Splitu    | p 🖌 GST Exempt : Invoid   | ce Level 🗸 Tax Inv. S | Summations                 |
| 1.00        | Auto Bill Generation Setting                                                          | Notify Residents via                    |               |                  |                 |                           |                       | Conserve Investor          |
| Jul I       |                                                                                       | Configure @                             |               |                  |                 |                           |                       | Generate involce           |
| B<br>M      | On 28-02-25 every 1 month &                                                           | -                                       |               |                  |                 |                           |                       |                            |
| €<br>1900   | On 28-02-25 every 1 month &                                                           |                                         |               |                  |                 | 1/ 8                      |                       |                            |
| D<br>D<br>D | diffrentail_with_threshold                                                            | Letive                                  | 123869180   C | urrent Resind :  | r.              | Custom Entries *          | 🖲 Bulk Upload =       | Duplicate Ø                |
|             | diffrentail_with_threshold                                                            | Lctive V<br>TESTAPRI2   A/c No : 555501 | 123869180   C | urrent Period :  | 1               | Custom Entries +          | 🛞 Bulk Upload -       | n Duplicate 🖉 👩            |

Label for Auto Generation & renaming of "Use this Template" button

#### 3. Removal of the 'Template Confirmation Step' from Invoice Generation Journey

Previously, the invoice generation process included four milestones, with the first requiring users to review and edit the template before proceeding. While a bit helpful for first-time users, this added an extra step for power users generating invoices regularly.

To streamline the process, we have reduced it to 3 milestones, eliminating unnecessary steps for recurring users. Now, upon clicking "Generate Invoices" on the template, users can directly input the date and amount and proceed efficiently.

| <b>#</b> () | Prod The Island Plus                                           | ~                                 |                |                   |                 | 2024-:<br>Financia        | 2025 Y FAQ          | S Sociel                 | t <b>y Admin</b><br>y Admin |
|-------------|----------------------------------------------------------------|-----------------------------------|----------------|-------------------|-----------------|---------------------------|---------------------|--------------------------|-----------------------------|
| -           | Accounts >> Involcing >> Raise Involces                        |                                   |                |                   |                 |                           |                     |                          |                             |
| ٩           | X Arrears not included X                                       | Settle from Adv                   |                |                   | X Tax Splitup   |                           |                     |                          |                             |
| 88          | Auto Bill Generation Setting                                   | Notify Residents via              |                |                   |                 |                           |                     |                          |                             |
| â           | Configure &                                                    | Email (All) , App Notifications ( | Owners only)   | , Mygate Notic    | e #P            |                           |                     |                          |                             |
| 8           |                                                                |                                   |                |                   |                 |                           |                     |                          |                             |
|             | non member invoi • Active                                      |                                   |                | Phil Formersk Dec | and a           | Custom Entries +          | Bulk Upload +       | Duplicate d              | ) 🗈                         |
| £1-         | Normal Invoice   Cycle : Monthly   Inv<br>15-01-25 to 14-02-25 | ND : D10/MYGA/95239   A/C ND : 5  | 192201734693   | so I christian be | nod :           |                           |                     |                          |                             |
| 2           | Description                                                    | Item Ledger                       | GST            | HSN/SAC           | Item Type       | Occupant Type             | Towers              | Amount                   |                             |
| <u>گ</u>    | Item Description 1                                             | Association Fund                  | GST            | 995419            | Amount Based    | Owners, Tenant,<br>Vacant | Non Members         | ₹10.0 <u>[.₹0.00</u> ] ± |                             |
|             | Item occupancy                                                 | Maintenance                       | GST            | 995419            | Amount Based    | Owners, Tenant,<br>Vacant | All Towers          | ₹5000.0 (- <u>₹0.00)</u> | k                           |
| and a       |                                                                |                                   |                | item              | Description 3 💝 |                           |                     |                          |                             |
| An.         | Penalty & Arrears                                              |                                   |                |                   | GST & Addition  | al settings               |                     |                          |                             |
| Ð           | <ul> <li>Late Payment Fine</li> </ul>                          | Consolidated Arrears Sett         | le on Charge D | late              | X Tax Splitup   | GST Exempt : Invoi        | ot Level 🗹 Tax Inv. | Summations               |                             |
| 0           | Auto Bill Generation Settin                                    | ng Notify Residents via           |                |                   |                 |                           |                     | Generate                 | Invoice                     |
|             | On 28-02-25 every 1 month a                                    | P Configure P                     |                |                   |                 |                           |                     |                          |                             |
| 3           | diffrentail_with_threshold                                     | • Active •                        |                |                   |                 | Custom Entries +          | ③ Bulk Upload -     |                          | 2                           |

Removal of Template Confirmation Step from Invoice Generation Journey

#### 4. Navigable Milestones in the Invoice Generation Flow

Milestones within the invoice generation flow are now clickable, allowing users to navigate seamlessly between different stages of the process. This enhancement improves usability by enabling users to jump to specific milestones without having to go through each step sequentially.

Additionally, the "Next" button has been renamed to reflect the upcoming milestone, providing better clarity on the next step in the process.

|         | ← Back                                            | Date & Amou             | ant Input Bill Pr   | )                          | Publish                                     |          | Exit         |           | Bill Previe      |
|---------|---------------------------------------------------|-------------------------|---------------------|----------------------------|---------------------------------------------|----------|--------------|-----------|------------------|
| 1       |                                                   |                         |                     | Watch this <u>Video Tr</u> | utorial and check out these FAQs to learn h | iow to g | eneral       | te invoic | es using the new |
| }<br>{- | non member invoi 🖉<br>Normal Invoice    Cycle: Mc | onthly    Inv No: D10/N | 1YGA/95239    A/c N | 40: 55550123869180-FC      | DRL0005555                                  |          |              |           |                  |
| 2       | Invoice Period<br>15-01-25 to 14-02-25            | Invoice Date *          | 25                  | Due Date *                 | Next Penalty Processing Di                  | ato *    |              |           |                  |
| D<br>]  | Invoice Item                                      | Item Ledger             | Item Type           | Applicable For             | Set Amount ( Use single file for all invo   | ice item | s: <u>Bu</u> | lk Uploa  | <u>ad</u> )      |
|         | Item Description 1 [257]                          | Association Fund        | Amount Based        | All in Non Members         | ₹ <b>10.00</b> @1                           | ۲        | 2            | ŵ         | 29 Jan 2025      |
| t       | Item occupancy (GST)                              | Maintenance             | Amount Based        | All                        | ₹5000.00 ଲ1                                 | æ        | e            | ា         | 10 Feb 2025      |
| )       | Item Description 3                                | Drinking Water 1        | Amount Based        | All                        | C File Upload OR Enter Manua                | Щу       |              |           |                  |
| ]       |                                                   |                         |                     |                            |                                             |          |              |           |                  |

Navigable Milestones in the Invoice Generation Flow

#### 5. Option to 'Edit Invoice Description' within the generation journey

Users can now edit the invoice description directly within the bill generation journey, eliminating the need to go back to the template editing flow. This enhancement streamlines the process, allowing users to make necessary modifications to the description without disrupting the flow of invoice creation.

By enabling on-the-go edits, this option ensures greater efficiency and a smoother user experience.

Note: The updated invoice description (like the Invoice Period) will be saved only after the invoices are generated using the template.

|          | 6 min                            | (1)                     |                     | 3                         |                                           |            | -             |                    |
|----------|----------------------------------|-------------------------|---------------------|---------------------------|-------------------------------------------|------------|---------------|--------------------|
| 2        | ← Back                           | Date & Amo.             | unt Input Bill Pr   | eview Generate & I        | Publish                                   |            | Exe           | Bill Preview       |
| 旧        | 1                                |                         |                     |                           |                                           |            |               |                    |
| 'n       |                                  |                         |                     | Watch this <u>Video T</u> | utorial and check out these FAQs to learn | how to get | nerate involo | es using the new 1 |
| 20       | non mombar inval . «             | 1                       |                     |                           |                                           |            |               |                    |
|          | Normal Invoice    Cycle: Me      | onthly    Inv No: D10/M | IYGA/85239    A/c 1 | vo: 55550123869180-F0     | DRL0005555                                |            |               |                    |
| 2)-<br>- |                                  |                         |                     |                           |                                           |            |               |                    |
| 21       | Invoice Period                   | Invoice Date *          |                     | Due Date*                 | Next Penalty Processing                   | Datu *     |               |                    |
| ŝ        | 15-01-25 to 14-02-25             | 24/03/20                | 25                  | 24/03/2025                | ₿ 25/03/2025                              |            |               |                    |
| ŧ,       |                                  |                         |                     |                           |                                           |            |               |                    |
|          | Invoice Item                     | Itom Lodger             | Itom Type           | Applicable For            | Set Amount (Use single file for all inv   | oice items | : Bulk Uplor  | ad )               |
|          | Item Description 1 (st           | Association Fund        | Amount Based        | All in Non Members        | ₹ 10.00 @1                                | ø          | 2 1           | 29.Jan 2025        |
| 8        | Item occupancy ost               | Maintenance             | Amount Based        | All                       | ₹ 5000.00 @1                              | œ          | 2 0           | 10 Feb 2025        |
| Ð        | Item Description 3 ust           | Drinking Water 1        | Amount Based        | All                       | File Upload     OR     Enter Man          | ually      |               |                    |
| 2        |                                  |                         |                     |                           |                                           |            |               |                    |
| 0.       | Switch to Old Invoice Generation | Flow                    |                     |                           |                                           |            |               |                    |

Option to Edit Invoice Description within the journey

#### Helpdesk - Complaint details page improvements for managers

Path: Dashboard >> Helpdesk >> Complaints

The ticket detail page (side drawer) has been enhanced with a new interface, aimed to enhance the usability quotient of the helpdesk managers. The improved interface offers the following benefits:

- 1. Highlighting all essential ticket details such as subject, preferred time, attachments, etc. at the top this would ensure that helpdesk managers/admins have the necessary information at a glance to take action.
- 2. Structuring action items like status updates and staff assignments in a guided flow this would streamline their workflow so that they do not make any errors.

| P      | lact Sociaty<br>od The Island Plus 🛛 👻 |                              |            |             |    | Ticket ID : 1843                                                    | 0                |
|--------|----------------------------------------|------------------------------|------------|-------------|----|---------------------------------------------------------------------|------------------|
| Help D | esk == Complaints<br>Diaints           |                              |            |             |    | A-106 societyadmin@mygate.in II Com                                 | plaint History > |
|        | In noticed within the surface          | Status On Ho                 |            | Eline.      | -  | UNIT LEVEL O Urgent                                                 | / Edit           |
|        | pe + ) (Escalati                       | on +                         | e •) [     | From        |    | The kitchen chimney switch in my house is not w solve this ASAP     | orking. Please   |
|        | 1090 Results Found                     |                              |            |             |    | Preferred Time: Department:<br>12 March 2025 , 3pm - 4pm Electrical |                  |
| ID     | <ul> <li>Subject</li> </ul>            | Category/Subcategory         | Flat       | Status      |    | 🖪 image1 🖪 Image2                                                   |                  |
| 1843   | The kitchen chimney switch             | . Electrical / House holds   | A-106      | -           | Δ. | Created : 11-03-25, 07:05 PM                                        |                  |
| 1842   | Test                                   | Car parking/area             | A-120      | a Program.  |    | Ticket Updates                                                      |                  |
| 1840   | Bixth                                  | Auto Assign Test             | A-122      | Happened    |    | IN PROGRESS                                                         |                  |
| 1839   | Ydojologi                              | Auto Assign Test             | A-122      | actions:    |    | Assignee                                                            |                  |
| 1838   | Cjejej                                 | level 1                      | B-billplan | -           |    | A Anushka 🕘 Hold                                                    | V Resolve        |
| 1837   | Check GV omm u r                       | Auto Assign Test             | 8-104      | as Programs | 4  |                                                                     |                  |
| 1836   | Ghikg                                  | districal test1              | 8-104      |             |    |                                                                     |                  |
| 1834   | Check the instructions Nyc             | jappsecure                   | D-1005     | -           |    | Add a comment                                                       | 0 >              |
| 1833   | Foudoud                                | Random / Test                | D-1005     | Numperset   | 4  | 11-02-25 07/06 PM societyadmin@mydate                               | e in Vau         |
| 1832   | Check mobile                           | Electrical / House holds     | D-1005     | No.         |    |                                                                     |                  |
| 1829   | test nava                              | cleaning / Washroom Cleaning | A-1008     | In Program  |    | The staff will visit your home soon. Please be patie                | nt.              |

Enhanced Helpdesk Side Drawer

#### **Encrypted Vendor Payments Export for ICICI Bank**

Path: Dashboard >> Accounts >> Purchasing >> Vendor Expense & Payments

Approved vendor bill payments can now be exported from Mygate's ERP to ICICI Bank's net banking portal. This new process brings the following benefits to the society –

- 1. Digitized approval of payments on both Mygate and ICICI bank portals
- 2. Avoid delays in vendor payments due to unavailability of signatories in the society
- 3. The read-only file exported cannot be altered, removing chances of manipulation of payments

| <b>8</b> 0 | Select Society<br>Prod The Island F | Plus          |                |                                  |                                                    |                                                      |                   | 2024-<br>Financi | 2025 🛩<br>al Year 🛦          | FAQ                     | Amit<br>Central CS 🛩              |
|------------|-------------------------------------|---------------|----------------|----------------------------------|----------------------------------------------------|------------------------------------------------------|-------------------|------------------|------------------------------|-------------------------|-----------------------------------|
| Q          | Accounts >> Purchasing              | >> Vendor Exp | ienses 8 Payrr | ents                             |                                                    |                                                      |                   |                  | _                            |                         |                                   |
| <u>ل</u>   | Vendor Expe                         | inses & I     | Paymen         | ts                               | Expense Tags                                       | Quick Upload                                         | Vendor Repor      | t Add            | Debit Note                   | Pay Adva                | Book Expense                      |
| ŝ          | Vendor Expenses 🔿                   | Vendor Pa     | ymenti         |                                  |                                                    |                                                      |                   |                  |                              |                         |                                   |
| Ð          | From Date *                         |               | To Date *      |                                  | No.or Vendor or De                                 | scription                                            |                   |                  |                              |                         |                                   |
| é          | 2024-04-01                          |               | 2025-02-31     | 1                                |                                                    |                                                      | Search            |                  |                              |                         |                                   |
| <b>00</b>  | l                                   |               |                | ICICI NEFT                       | Format                                             |                                                      |                   |                  | <u> </u>                     |                         | ICICI NEFT Format                 |
| 150        | Payment Voucher No                  | Status        | Date           | <b>1</b>                         |                                                    |                                                      |                   |                  | escription                   | Action                  |                                   |
| œ          | 327                                 | approved      | 30-01-2025     | Felect Vouchers                  | r: 327   Expense Number                            | : 629   Vendor Name: Ami                             | t_Vendor          |                  | eid Against<br>29            | BI Add UT# [V           | lew Edit Cancel]                  |
| (₹)        | 326                                 | approved      | 17-01-2025     | Payment Vouche                   | r: 326   Expense Number                            | 623   Vendor Name: 20th                              | n Checkk          |                  | aid Against                  | Br View (Edit           | Cancel   👢                        |
|            | 325                                 | unapproved    | 15-01-2025     | Payment Vouche<br>Payment Vouche | r: 323   Expense Number<br>r: 322   Expense Number | : 622   Vendor Name: Ami<br>:   Vendor Name: Amit_Ve | t_Vendor<br>Indor |                  | test_approvi                 | al_ Approve (F          | Reject   View   Edit   Cancel   💄 |
|            | 324                                 | unapproved    | 15-01-2025     | Payment Vouche                   | r: 319   Expense Number                            | 615   Vendor Name: Ros                               | hini_rds          |                  | Paid Against                 | er<br>Bi Approve (f     | Reject   View   Edit   Cancel   1 |
| ഹം         |                                     |               |                | Payment Vouche                   | r: 317   Expense Number                            | Vendor Name: abcd                                    |                   |                  | 622                          |                         |                                   |
|            | 324                                 | approved      | 13-01-2025     | Amit_Vendor                      |                                                    | Cleaning                                             | Cash              | 2000.00          | Des / Paid A<br>Expense: 622 | pai View   Edit.  <br>2 | Cancel 1                          |
|            | 322                                 | approved      | 13-01-2025     | Amit_Vendor                      |                                                    |                                                      | Cash              | 10.00            | Test Des / Pa                | d View   Edit.          | Cancel 1                          |

#### Select and export approved vendor payments

|                                                                                                    | ICICI Bank                                                                                                    | : Search                                                                                                    | ٩                                                                                                    |                                               |                       |                            |                 | - | P ==                                                                                                    | 0 |
|----------------------------------------------------------------------------------------------------|----------------------------------------------------------------------------------------------------|----------------------------------------------------------------------------------------------------|----------------------------------------------------------------------------------------------------|-----------------------------------------------|-----------------------|----------------------------|-----------------|---|----------------------------------------------------------------------------------------------------|---|
|                                                                                                    |                                                                                                    | 120                                                                                                    |                                                                                                    | A PENDONG                                     | 0                     | O PENDING                  | 0               | × | AND ADDRESS AND ADDRESS ADDRESS ADDRES | 0 |
|                                                                                                    | Other Servi                                                                                                    | ces 📼                                                                                                    |                                                                                                    | -                                             |                       |                            |                 |   |                                                                                                    |   |
| EVEN Classes (MAC VAI)           EVEN Classes (MAC VAI)         Image (Mac VAI)           Even provide (MAC VAI)         Image (Mac VAI)           Even provide (MAC VAI)         Image (Mac VAI)           Even provide (MAC VAI)         Image (Mac VAI)           Even provide (MAC VAI)         Image (Mac VAI)           Even provide (Mac VAI)         Image (Mac VAI)           Even provide (Mac VAI)         Image (Mac VAI)                                                                                                    | Other Services                                                                                                    |                                                                                                    |                                                                                                    |                                               |                       |                            |                 |   |                                                                                                    |   |
|                                                                                                    | CMS Collections (We                                                                                                    | h CMB)                                                                                                    |                                                                                                    |                                               |                       |                            |                 |   |                                                                                                    |   |
| Image: State State                                                                                                    | CMS Payments (IPS)                                                                                                    | <u> </u>                                                                                                    |                                                                                                    |                                               |                       |                            |                 |   |                                                                                                    |   |
| Image: Support State Descriptions Trade Descriptions Trade                                                                                                    | CIB GIB                                                                                                    |                                                                                                    |                                                                                                    |                                               |                       |                            |                 |   |                                                                                                    |   |
| USE TRUE Details       USE TRUE Details         Details       USE TRUE Details         Details<                                                                                                    | Eastypey<br>Exchange Traded De                                                                                                    | ADD FA                                                                                                    | VOURITE ACCOUNT                                                                                                    |                                               |                       |                            |                 |   |                                                                                                    |   |
| Web Catalog       Web Catalog         Web Catalog       Web Catalog                                                                                                    | GSTIN Details                                                                                                    |                                                                                                    |                                                                                                    |                                               |                       |                            |                 |   |                                                                                                    |   |
| Arristic     Frids       Dr. 10     Wildow<br>RCECT BARK       Marrier     Castamprides. No. 50.005000007       Marrier     Castamprides. No. 50.005000007       Marrier     Castamprides. No. 50.0050000000000000000000000000000000                                                                                                    | Web Custody<br>Others/NACI+/Trade                                                                                                    | MIS/Treasury/CASE1                                                                                                    |                                                                                                    |                                               |                       |                            |                 |   |                                                                                                    |   |
|                                                                                                    | PPMS                                                                                                    | and the second second second second second second second second second second second second second second second                                                                                                    |                                                                                                    |                                               |                       |                            |                 |   |                                                                                                    |   |
|                                                                                                    | 100                                                                                                    |                                                                                                    |                                                                                                    |                                               |                       |                            |                 |   |                                                                                                    |   |
| CONTRACT CONTRACT OF THE CONTRACT OF THE                                                                                                    | and the second second se                                                                                                    |                                                                                                    |                                                                                                    |                                               |                       |                            |                 |   |                                                                                                    |   |
| Veter     ExCEMENT      Veter     ExCEMENT      Veter      ExCEMENT      Veter      ExCEMENT      Veter      ExCEMENT      Veter      Veter      Vete                                                                                                    | 0                                                                                                    |                                                                                                    |                                                                                                    |                                               |                       |                            |                 |   |                                                                                                    |   |
| CONCERSION      Series      Series                                                                                                    | Billio -                                                                                                    |                                                                                                    |                                                                                                    |                                               |                       |                            |                 |   |                                                                                                    |   |
| Minute     Optimize       Control Control     Marcellance       Marcellance     Marcellance       Marcellance                                                                                                    |                                                                                                    |                                                                                                    |                                                                                                    |                                               |                       |                            |                 |   |                                                                                                    |   |
| Marca     Marca     Control     Description       Station     Station     Control     Station     Station       Station     Station     Station     Station     Station       Station     Station     Station     Station     Station       Station <td></td> <td></td> <td></td> <td></td> <td></td> <td></td> <td></td> <td></td> <td></td> <td></td>                                                                                                    |                                                                                                    |                                                                                                    |                                                                                                    |                                               |                       |                            |                 |   |                                                                                                    |   |
| Note:     Output:     Output:     Output:     Output:       Note:     Description     Description     Description       Note:     Description     Description     Description       Note:     Description     Description     Description       Note:     Description     Description     Description       Note:     Description     Description     Description       Note:     Description     Description     Note:       Note:     Description     Note:     Note:       Note:     Description     Note:     Note:       Note:     Description     Note:     Note:       Note:     Description     Note:     Note:       Note:     Description     Note:     Note:       Note:     Note:     Note:     Note:       Note:     Note:     Note:     Note:       Note:     Note:     Note:     Note:       Note:     Note:     Note:     Note:       Note:     Note:     Note:     Note:       Note:     Note:     Note:     Note:       Note:     Note:     Note:     Note:       Note:     Note:     Note:     Note:       Note:     Note:     Note:                                                                                                    |                                                                                                    |                                                                                                    |                                                                                                    |                                               |                       |                            |                 |   |                                                                                                    |   |
| Mining     Mining     Castomer Aco, He, Stote     Data aco       Mining     Castomer Aco, He, Stote     Data aco     Data aco       Mining     Castomer Aco, He, Stote     Data aco     Data aco       Mining     Castomer Aco, He, Stote     Data aco     Data aco       Mining     Castomer Aco, He, Stote     Data aco     Data aco       Mining     Castomer Aco, He, Stote     Data aco     Data aco       Mining     Castomer Aco     Data aco     Data aco       Mining     Castomer Aco     Data aco     Data aco       Mining     Castomer Aco     Data aco     Data aco       Mining     Castomer Aco     Data aco     Data aco       Mining     Castomer Aco     Data aco     Data aco       Mining     Castomer Aco     Data aco     Data aco       Mining     Castomer Aco     Data aco     Data aco       Mining     Castomer Aco     Data aco     Data aco       Mining     Data aco     Data aco     Data aco       Mining     Data aco     Data aco     Data aco       Mining     Data aco     Data aco     Data aco       Mining     Data aco     Data aco     Data aco       Mining     Data aco     Data aco     Data aco <tr< td=""><td></td><td></td><td></td><td></td><td></td><td></td><td></td><td></td><td></td><td></td></tr<>                                                                                                    |                                                                                                    |                                                                                                    |                                                                                                    |                                               |                       |                            |                 |   |                                                                                                    |   |
| Mining     Optimization     Optimization     Optimization       Control Control     Control Control     Control Control     Control Control       Control     Control     Control     Control     Control       Control     Control     Control     Control     Control       Control     Control     Control     Control     Control       Control     Control     Control     Control     Control       Control     Control     Control     Control     Control       Control     Control     Control     Control     Control       Control     Control     Control     Control     Control       Control     Control     Control     Control     Control       Control     Control     Control     Control     Control       Control     Control     Control     Control     Control                                                                                                    |                                                                                                    |                                                                                                    |                                                                                                    |                                               |                       |                            |                 |   |                                                                                                    |   |
| Note:     Note:                                                                                                    |                                                                                                    |                                                                                                    |                                                                                                    |                                               |                       |                            |                 |   |                                                                                                    |   |
| Translations file byfulad     Walked Tape     Walked Tape     Walked     Walked Tape     Walked     Walked                                                                                                    |                                                                                                    |                                                                                                    |                                                                                                    |                                               |                       | _                          |                 |   |                                                                                                    |   |
| And Market<br>New Ageneration<br>Not 2 Amageneric<br>South 2 Amageneric<br>South 2 A | ICICI Bank                                                                                                    | Webcorr                                                                                                    | D: Captainer Act No. 910405000007                                                                                                    | Date 2                                        | 4/12/201              |                            |                 |   |                                                                                                    |   |
| Market Market                                                                                                    | ICICI Bank                                                                                                    | Welcow<br>BUILT BARK LIPET                                                                                                    | 0 Customer Acs. (to                                                                                                    | Date 3                                        | 4/12/201<br>Passa     | a<br>for part straine that | zassionr)(      |   |                                                                                                    |   |
| and a grand a second a second                                                                                                    | ICICI Bank                                                                                                    | Withow<br>RELECT BARK LIMIT                                                                                                    | 10 Customer Act. No. 010405000007                                                                                                    | Curto 2                                       | #/12/301<br>Pissus    | an out stury the           | zassionr)f      |   |                                                                                                    |   |
| Start Starting     Contramer Code     DEMONSTRAT     Contramer Code       Start Starting     District Start Starting     District Start Starting       Start Starting     District Start Starting     District Start Starting       Start Starting     District Start Starting     District Starting       Start Starting     District Starting     District Starting       Start Starting     District Starting     District Starting       Start Starting     District Starting     District Starting       Start Start Start     District Starting     District Starting       Start Start Start     District Start Start     District Start       Start Start Start     District Start     District Start       Start Start Start     District Start     District Start       Start Start Start     District Start     District Start       Start Start Start     District Start     District Start       Start Start Start     District Start     District Start       Start Start Start     District Start     District Start       Start Start Start     District Start     District Start       Start Start Start     District Start     District Start       Start Start Start     District Start Start     District Start       Start Start Start Start     Distart Start     District Start <td< td=""><td>ICICI Bank</td><td>Veptow<br/>popor Reader Lifetty<br/>Typesticthere File Styleout<br/>Sectors Trace</td><td>Castamar Act. No. 010405000007</td><td>Date 2</td><td>4/12/201<br/>Pisass</td><td>a out share the</td><td>zaso ener)f</td><td></td><td></td><td></td></td<>                                                                                                    | ICICI Bank                                                                                                    | Veptow<br>popor Reader Lifetty<br>Typesticthere File Styleout<br>Sectors Trace                                                                                                    | Castamar Act. No. 010405000007                                                                                                    | Date 2                                        | 4/12/201<br>Pisass    | a out share the            | zaso ener)f     |   |                                                                                                    |   |
| Workst     Notest     ALL       Workst     Market Statest     Market Statest       Workst     Statest     Market Statest       Workst     Statest     Market Statest       Workst <t< td=""><td>ICICI Bank</td><td>Vestoon<br/>Scott React React<br/>Transculations of the National<br/>Optimal Trans<br/>Capitand Trans</td><td>D Cutomer Acc. No. 01040500007<br/>Advess Upfred Without Certification ]</td><td>Cate 2</td><td>a/12/303<br/>Finans</td><td>a<br/>na pate arbane that</td><td>patomerif</td><td></td><td></td><td></td></t<>                                                                                                    | ICICI Bank                                                                                                    | Vestoon<br>Scott React React<br>Transculations of the National<br>Optimal Trans<br>Capitand Trans                                                                                                    | D Cutomer Acc. No. 01040500007<br>Advess Upfred Without Certification ]                                                                                                    | Cate 2                                        | a/12/303<br>Finans    | a<br>na pate arbane that   | patomerif       |   |                                                                                                    |   |
| Anary Insight Restance       Anary Strategy Restance       Anary Strategy Restance       An                                                                                                    | ICICI Bank                                                                                                    | Voltow<br>ECICY BANK LINET<br>Vranchicthini File Mahand<br>Ophont Trac<br>Ophont Trac<br>Ophont Con                                                                                                    | D Castaner Aor, Nr. 01046500007<br>Denne Upfred Willaud Cettification<br>(201007) 2.5.55 feb                                                                                                    | CHER &                                        | 4/12/303<br>Passa     | X<br>no out share the      | zato inerif     |   |                                                                                                    |   |
| And the Manufacture of Manufacture of Manufacture o                                                                                                    | ne ostanti produkti ne ne ostanti produkti ne ostanti produkti ne ostanti produkti ne ostanti produkti produkti produ | Walkow<br>BCSC RADAR LINET<br>Translatiking File Updend<br>Option Type<br>Option Optio<br>Curtomer Code<br>Dist meanut municip                                                                                                    | Castoner An. No. 01040300007                                                                                                    | Dere 3                                        | 4/12/201<br>Pisass    | 5 out share the            | passionryf      |   |                                                                                                    |   |
| And Alexan Researching and Alexan Researching and Alexan Researching                                                                                                    | ICICI Bank                                                                                                    | Votenn<br>Eccer name Liner<br>Transcickling File Optimut<br>Optimut Type<br>Optimut Cate<br>Continuer Cate<br>Doubt account number<br>Product Scale. *                                                                                                    | D Castomer Act. We. 01040500007<br>Discose Uplease Waltauk Cettification<br>2010/01/2.2.2.5.16<br>DOM/011287<br>IAU. V<br>IAU. V                                                                                                    | DHE S                                         | a/12/303<br>Paasa     | the same primeric true     | patoinerjf      |   |                                                                                                    |   |
| An of a main and a main and a mai                                                                                                    | Incircle Bank                                                                                                    | Wolkum<br>Grace (and service)<br>(and service)<br>(an                                                                                                    | Castomer Acc. No. 01040300007<br>Castomer Acc. No. 01040300007<br>Contract Vellow Confidence<br>Information Confidence<br>Information<br>Information<br>Informat                                                     | Core 3                                        | 4/12/303<br>Pissus    | to out share that          | patomerif       |   |                                                                                                    |   |
| And and Planet Proceedings Date *                                                                                                    | The second second secon | Votem<br>ECCC mark Liter<br>Transcicting File Optimut<br>Optimut Type<br>Optimut Cate<br>Contenues Cate<br>Datat accanno number<br>Product access<br>Contenues Cate<br>Contenues Cate<br>Contenues Contenues Contenues<br>Contenues Contenues Contenues<br>Contenues Contenues<br>Contenues Contenues<br>Contenues Contenues<br>Contenues Contenues<br>Contenues Contenues<br>Contenues Contenues<br>Contenues Contenues<br>Contenues Contenues<br>Contenues Contenues<br>Contenues Contenues<br>Contenues Contenues<br>Contenues Contenues<br>Contenues Contenues<br>Contenues<br>Contenues<br>Contenues Contenues<br>Contenues<br>Contenues<br>Contenues<br>C                                                                                                    | 10 Customer Acc. Ho. 93065500007<br>Disease Uplease Without Cettification<br>20100172/2018 10<br>DOMOTEST<br>Act. W<br>Act. W                                                                                                    | Date 3                                        | #/12/202<br>Plasss    | 3 as out share the         | 2440 HART)      | _ |                                                                                                    |   |
| Upplement         Texame           Gard Of Trans         Salastin for the ALL           Aur/Departy (argues)         CLAP_Laward 1400000 (         Gard_Law (control on the control on the control                                                                                                    | CICIC Bank                                                                                                    | Wathour<br>Strace: dealers: Latert<br>Argentation (Latert<br>Argentation (L                                                                                                    | Castomer Acc. No. 91049300007                                                                                                    | Date 3                                        | #/12/202              | to not around the          | ganta inner yf  |   |                                                                                                    |   |
| Gui de Traise assessi ter ALL produit<br>Auronaert assessi i Quatr, cinco recorer i acon, co recorer i                                                                                                    | CICCI Bank                                                                                                    | Votem<br>ECCC main class<br>Correspondences<br>Optimised Case<br>Continues Case<br>Continues Case<br>Product Scale<br>Continues Case<br>Continues Case                                                                                                    | 10 Customer Acc. Ho. 93045500007<br>Discret Uplead Without Cetification<br>2/1014012/2/2016<br>DOMOTEST<br>Act. W<br>Act. W<br>Act. W                                                                                                    | Cone 2<br>ICICI RAME LIMITER                  | 4/12/303<br>Piesse    | S out share the            | patament        |   |                                                                                                    |   |
| And other related () controlled relation () end on relation () way to relate ()                                                                                                    | Acceleration of the second second sec | Wathour<br>Straft and service Linear<br>Contension of the Mildowid<br>Contension Conte<br>Contension Conte<br>Contension Contension<br>Products Code 19<br>Contension Code 19<br>Contension Code 19<br>Code 19<br>Contension Code 19<br>Code 19<br>Code                                                                                                    | Castomer Ace, No. 91349300007<br>Castomer Jon, No. 91349300007<br>Contrast Confidentian<br>United States of the<br>Contrast of the<br>Contrast of the<br>C                                                                                                    |                                               | #/12/303<br>/*issas   |                            | zasanary(       |   |                                                                                                    |   |
|                                                                                                    | Receive Banks                                                                                                    | Votem<br>ECICC MARK LINET<br>Transformer<br>Upbert Type<br>Opherer Type<br>Conteneer Code<br>Dabte accessed number<br>Podet accessed number<br>Conteneer Code<br>Conteneer Code<br>Conteneer Code<br>Sciences Code File =<br>Executions Date =                                                                                                    | 10 Customer Acc. Ho. 01040500007<br>planes Uplead Without Cetoffuetor<br>planes Uplead Without Cetoffuetor<br>planes<br>planes<br>planes<br>AcL V<br>0000000<br>0000000<br>0000000<br>Upprovid<br>0000000 AL                                                                                                    | Coine 2 ICICE BANK LINETED                    | #/12/304<br>Pisasa    | 3.<br>In out share the     | zasanarj(       |   |                                                                                                    |   |
|                                                                                                    | An and a second second  | Walkers<br>Statist and set (1987)<br>Townstatistical (1988)<br>Optimized Trans<br>Conference of Conference<br>Optimized Conference<br>Optimized Conferenc                                                                                                    | Castemer Act, No. 93343300007 Castemer Act, No. 93343300007 Castemer CastGrants Control of Casterior CastGrants Control of Casterior Casterior Cas                                                                                                    |                                               | 14/12/202<br>Pisses   | a out place the            | passent)        |   |                                                                                                    |   |
|                                                                                                    | An and a second second  | Walker<br>Back dawk (Jakat<br>Geland Tope<br>Geland Tope<br>Contained Code<br>Data Contained Code<br>Order Code Code<br>Order Code Pair<br>Contained Code Pair<br>Contained Topological Code<br>Sciences Code Pair<br>Contained Topological Code<br>Sciences Topological Code<br>Sciences Topological Code<br>Sciences Pair (Code Code                                                                                                    | 10         Castomer Acs, No. 93345500007           202000 Uptool Yoffman Confidential<br>Uptool States (States)         Confidential<br>Uptool States)           202000 Uptool Yoffman Confidential<br>Uptool States         Confidential<br>Uptool States)           202000 Uptool Yoffman Confidential<br>Uptool States         Confidential<br>Uptool States           202000 Uptool Yoffman Confidential<br>Uptool States         Confidential<br>Uptool States           202000 Uptool Yoffman Confidential<br>Uptool States         Confidential<br>Uptool States           202000 Uptool Yoffman Confidential<br>Uptool States         Confidential<br>Uptool States                                                                                                    | Cone 2<br>ICECE BANK LINETED<br>Fristagen:    | #/12/303<br>Piesse    | a court inhang that        | patrony         |   |                                                                                                    |   |
|                                                                                                    | CICCI Bank                                                                                                    | Votern<br>ECCC MARK LINET<br>Transcacting for states<br>Upter Type<br>Optimal Gate<br>Container Call<br>Datat accessed number<br>Container Call<br>Datat accessed number<br>Container Call<br>Container Call<br>Sciences Call<br>Sciences                                                                                                    | 10 Customer Acc. Ho. 03.040500007<br>2007000 (2018) (2018) (2018)<br>2019000 (2018) (2018) (2018)<br>201900 (2018) (2018) (2018) (2018)<br>40.0<br>000000 (2018) (2018) (2018) (2018) (2018)<br>00000 (2018) (2018) (2018                                                                                                    | Color 2<br>ICICI RAMIN LIMITER<br>Filosoppes: | 4/A2/303<br>Passa     |                            | zassionryf      |   |                                                                                                    |   |
|                                                                                                    | An and a second second  | Walker<br>Back Back (Jaken<br>Geboord Type<br>Optimum Claim<br>Continues Conte<br>Continues Conte<br>Conte<br>Conte<br>Con | 10 Castoner Act, No. 93345500007                                                                                                    |                                               | 4/3.2/303<br>Pieces   | a<br>to not charge that    | 2000007         |   |                                                                                                    |   |
|                                                                                                    | Concernent                                                                                                    | Votern<br>ECEC MARK LART<br>Translatting for MARK LART<br>Marked Type<br>Ophand Oats<br>Contamer Cole<br>Dabt assessed number<br>Contamer Cole<br>Contamer Cole<br>Contamer Cole<br>Contamer Cole<br>Sciences Oats File =<br>Sciences Oats File =<br>Sciences Oats File =<br>Contamer Large = 1 Cole (Cole                                                                                                    | 10 Castomer Act. Ho. 03.040500007<br>Classes Uplead Without Certification<br>(Classes Uplead Without Certification<br>(Classes)<br>(Classes) | Cone 2 ICICI RAME LIMITER Filosopes:          | 4/12/301<br>(Plases   |                            | zassinovjť,     |   |                                                                                                    |   |
|                                                                                                    | CICCLE Bank                                                                                                    | Website<br>BECK Banks Linkert<br>Underse Type<br>Underse Type<br>Cardinate Cardin<br>Cardinate Cardin<br>Cardinate Cardinate<br>Cardinate Cardinate<br>Cardinate Trimphete Cardin<br>Salence Gata Fills -<br>Execution Data: -<br>Salence Gata Fills -<br>Cardinate Trimphete Cardin<br>Salence Gata Fills -<br>Cardinate Trimphete Cardin<br>Salence Gata Fills -<br>Cardinate Trimphete Cardin<br>Salence Gata Fills -<br>Cardinate Trimphete Cardin<br>Salence Gata Fills -<br>Cardinate Trimphete Cardin<br>Salence Gata Fills -<br>Cardinate Trimphete Cardin<br>Salence Gata Fills -<br>Cardinate Trimphete Cardin<br>Salence Gata Fills -<br>Cardinate Cardinate Cardin<br>Salence Cardinate Cardin<br>Salence Cardinate Cardinate Cardin<br>Salence Cardinate Cardinate Cardinate<br>Salence Cardinate Cardinate Cardinate<br>Salence Cardinate Cardinate Cardinate Cardinate<br>Salence Cardinate Cardinate Cardinate Cardinate<br>Salence Cardinate Cardinate Cardinate Cardinate<br>Salence Cardinate Cardinate Cardinate<br>Salence Cardinate Cardinate Cardinate<br>Salence Cardinate Cardinate Cardinate<br>Salence Cardinate Cardinate Cardinate<br>Salence Cardinate Cardinate Cardinate Cardinate<br>Salence Cardinate Cardinate Cardinate Cardinate<br>Salence Cardinate Cardinate Cardinate Cardinate Cardinate<br>Salence Cardinate Cardinate Cardinate Cardinate Cardinate Cardinate<br>Salence Cardinate Cardinate Cardinate Cardinate<br>Salence Cardinate Cardinate                                                                                                    | 10 Customer Act, No. 91040500007<br>Customer Act, No. 91040500007<br>Customer Confidence<br>(Customer Confidence<br>(C                                                                                                    | Cone 3 ICECT BANK LINETED Printippe:          | A/12/200              | 2<br>do not phone that     | 2000 AND A      |   |                                                                                                    |   |
|                                                                                                    | CALL CALL CALL CALL CALL CALL CALL CALL                                                                                                    | Wolcow<br>Grace Canadian ( Janes<br>Manada Canada<br>Algebrand Trans<br>Algebrand Trans<br>Containance Canada<br>Containance Med Sea, **<br>Madurat Canada **<br>Madurat Canada **<br>Madurat Canada **<br>Madurat Canada **<br>Madurat Canada **<br>Madurat Canada **<br>Madurat Canada **<br>Madurat Canada **<br>Madurat Canada **                                                                                                    | D Castemer An. No. 01040300007                                                                                                    | Core 2                                        | 4/12/201              | a can prace the            | passioni        |   |                                                                                                    |   |
|                                                                                                    | CONCERNING      Second Second Se      | Weber<br>BERCHARK (JART<br>Toppsteitling File Infolmet<br>Uphonf Type<br>Cartineet Cart<br>Data ensuine Cart<br>Data ensuine Cart<br>Data ens                                                                                                    | 10 Customer Act, No. 91040500007<br>Customer Act, No. 91040500007<br>Customer Act, No. 9104050007<br>Customer Act, No. 9104050007<br>Customer Act, No. 9104050007<br>Customer Act, No. 9104050007<br>Customer Act, No. 9104050007<br>Customer Act, No. 9104050007<br>Customer Act, No. 910405007<br>Customer Act, No. 91040507<br>Customer Act, No. 91040507<br>Customer Act, No. 910                                                                                                    | Cone 3                                        | #/12/200              | 2<br>do not phane the      | passion         |   |                                                                                                    |   |
|                                                                                                    | CICCUC Bank                                                                                                    | Votion<br>GCCC and K. (JART)<br>Younderstand J. Ho. Mylanud<br>Ophinad Trans<br>Conference for Annal<br>Conference for Annal<br>Medium Conference for Annal<br>Medium Conference<br>Medium Conference<br>Medium Conference                                                                                                    | Castomer An. No. 01040300007                                                                                                    | Contro 2                                      | #/13/2028             | a can plane the            | passioni        |   |                                                                                                    |   |
|                                                                                                    | Treatments                                                                                                    | Weber<br>EXCERNANC LINEAR<br>Department of Pape<br>Updated Date<br>Continent Color<br>Data excession contents<br>Data excession contents<br>Data ex                                                                                                    | 10 Customer Act, No. 910405000007<br>Customer Act, No. 91040500007<br>Conference United National Conference<br>Conference United National Conference<br>Act Conference<br>United National Conference<br>United National Conference<br>Conference Conference<br>Conference Conference<br>Conference Conference<br>Conference Conference<br>Conference<br>Conference                                               | Cone 3 ICECT BANK LINETED Professor           | AL 4 SUSTA            |                            | gaada inner yf. |   |                                                                                                    |   |
|                                                                                                    | An Annual Annual | Votion<br>GCCC and K. (JART<br>Contenses (JART<br>Contenses)<br>Contenses<br>Contenses<br>Con                                                                                                    | Castomer Ace, No. 91349300007                                                                                                    | Contro 2                                      | An A Saraba<br>Pinasa | a new place the            | 2444            |   |                                                                                                    |   |
|                                                                                                    | Increase Banks                                                                                                    | Voters<br>ECCC Reals. Literat<br>Upbord Type<br>Upbord Type<br>Container Cala<br>Data execution function<br>Container Cala<br>Data execution<br>Data execution<br>Data execution<br>Container Cala<br>Sectore Cala Pile -<br>Execution Data -<br>Execution Data -                                                                                                    | 10 Customer Act, Ho. 91040500007<br>Customer Act, Ho. 91040500007<br>Children United Without Centification<br>(Children V<br>Act U<br>Control View<br>(Act U<br>Control View<br>(Children V<br>Act U<br>(Children V<br>Act U<br>(Children V<br>Act U<br>(Children V<br>Act U<br>(Children V<br>(Children V                                                  | Cone 3                                        | Ar A Sydow<br>Plane   |                            | And included    |   |                                                                                                    |   |

#### Upload the file into the ICICI netbanking portal

#### Invoice History page load made 5x faster

Path: Dashboard >> Accounts >> Invoice History

The Invoice History has been optimised for significantly faster page loading performance, ensuring a smoother and more efficient user experience. This enhancement improves user satisfaction by:

- 1. Reducing wait times (some times leading to errors)
- 2. Allows users to quickly access their invoices without delays.

Note - Invoice batches are now loaded first along with the page, followed by the count of active and cancelled invoices in each row.

| <b>m</b> 6 | Prod The Island Plus                          |                        |              |         |             | 2025<br>Financ | -2026 ¥   | AQ Society Adm        | min<br>tin |
|------------|-----------------------------------------------|------------------------|--------------|---------|-------------|----------------|-----------|-----------------------|------------|
|            | Accounts >> Invoicing >> Invoice History      |                        |              |         |             |                |           |                       |            |
| ~          | Invoice History                               |                        |              |         |             | soount Registe | r Raise I | nvoices 上 Download II | nvaio      |
| ie         |                                               |                        |              |         |             |                | <u></u>   |                       |            |
| )          | INVOICES PROFORMA INVOICES CAN                | NCELLED PROFORMA INVOI | CES PENALTIE | S E-INV | DICES (IRN) |                |           |                       |            |
| 28         |                                               | tooth • Utoil          |              | Active  |             | Submit         | -         |                       |            |
| *          |                                               |                        |              | 194019  |             | 300.00         |           |                       |            |
| -14-       | 16 Results Found                              |                        |              |         |             |                |           |                       |            |
| 2          | Batch ID Invoice Description                  | Bill Date              | Due Date     | Penalty | Count       | Active         | Cancelled | Actions               |            |
| Ś          | 6213504 auto check-invoice test ad            | 14-04-2025             | 16-04-2025   | +       | 9           | 3              | C         | Send 🛞 🎗              |            |
| ŧ          | 6213480 auto check-invoice test ad            | 14-04-2025             | 14-04-2025   | -       | 0           | 5              | C.        | Send 🛞 😤              |            |
|            | 6208506 maintenance                           | 13-04-2025             | 13-04-2025   | Yes     | 0           | 0              | 0         | Send 🛞 😤              |            |
| 20         | 6194143 non member invei                      | 10-04-2025             | 10-04-2025   | Yes     | 0           | ø              | 0         | Send 🛞 R              |            |
| э          | 6192460 test 1n12n3                           | 10-04-2025             | 10-04-2025   | -       | 0           | 0              | G         | Send 🛞 R              |            |
| <b>`</b>   | 6192037 Auto Mumbal Fine Monthly Generation_2 | 10-04-2025             | 25-04-2025   | Yes     | 0           | G              | ß         | Send 🛞 🚊              |            |
| -          | 6192026 Auto Mumbai Fine Monthly Generation_2 | 10-04-2025             | 25-04-2025   | Yes     | 9           | φ.             | 0         | Send 🛞 🚊              |            |
|            | 6191319 Auto Mumbai Fine Monthly Generation_2 | 10-04-2025             | 25-04-2025   | Yes     | p.          | 0              | 3         | [ダ Send] (⑧ 옷         |            |
| 3          | 6191113 test 1n12n3                           | 10-04-2025             | 10-04-2025   |         | ø           | 0              | C.        | Send 🛞 🕺              |            |
|            | 6191013 mum bai                               | 10-04-2025             | 10-04-2025   | 3       | 0           | 0              | G         | Send 🛞 🕺              |            |
|            | 6189662 Auto Mumbal Fine, Periodic            | 09-04-2025             | 19-04-2025   | Yes     | 0           | ø              | C         | ✓ Send ⑧ 옷            |            |
|            | 6189943 Receipt_penalty_Round_off_Area        | 09-04-2025             | 09-04-2025   | Yes     | Ø           | 0              | 0         | (& Send) (8) 2        | 4          |
|            | 6171889 maintenance                           | 05-04-2025             | 05-04-2025   | Yes     | D           | 0              | 0         |                       | Y          |
|            |                                               |                        |              |         |             |                |           |                       |            |

#### Addition of 'Receipt Date' for prepaid recharges from admin dashboard

Path: Dashboard >> Society >> Utility Meter >> Electricity Meter >> Recharge

When making a prepaid recharge through the dashboard, an additional input field has been added to capture the actual receipt date. This is useful in cases where the resident has made the payment earlier, but the recharge is processed later by the society office.

Recording the actual receipt date ensures accurate and easy bank reconciliation, even if there is a delay in recharging.

|           | Select Society<br>Prod The Island Plus       | •            |                                           | 2024-2025 ¥<br>Financial Year A | FAQ S          | Society Admin       |
|-----------|----------------------------------------------|--------------|-------------------------------------------|---------------------------------|----------------|---------------------|
| Q<br>Q    | ) Society >> Utility Meter >> Electricity Me | iters        |                                           |                                 |                |                     |
| 88        | Electricity Meters                           | **           | Recharge                                  | K at Per                        | ding Recharges | + Recharge          |
| â         |                                              |              | FLAT                                      |                                 |                |                     |
| ŝ         | Total EC Consumption                         | Total DG Con | A-06                                      | <ul> <li>yaumption</li> </ul>   | Advance Bal    | ance                |
| GF-       | 51,925.1 Units                               | 1,793.9 u    | Transaction Type                          | nits                            | ₹ 2,498,       | 841.39/-<br>Mar2025 |
| Ð         | · ·                                          |              | Cheque Cash OPC                           | S.                              |                | 100000              |
| é         | 1                                            |              | Receipt Date                              |                                 |                |                     |
| ++<br>00* | Current EC Charges<br>0.00                   | /Unit (?)    | 24-03-2025                                | Salact Flat                     | * Salar        | there a             |
| 250       |                                              |              | Source Account                            |                                 |                |                     |
| œ         | FLAT                                         | METER N      | Select Account                            | MPARY                           | BALANCE (?)    | ACTION              |
| 0         | A-122                                        | 128739       | Recharge Amount (Paise value not allowed) |                                 | 50,814.54      | :Niew:              |
| Q         | C 7-224                                      | 421603250    | Enter recharge amount                     | AL.                             | 28.11          | Vev                 |
| é         | C 1-108                                      | 3000676      | Bank Name                                 | LV1                             | 12,457.0       | Minw                |
| <u></u>   | A-1008                                       | 91           | Enter Bank Name                           | AL.                             | -45,739.75     | Value 👩             |
|           | A-110                                        | 0000011      | Reference                                 | AL                              | -1,168.13      | May (Pa)            |

"Receipt Date" in Prepaid Recharge form

#### Addition of 'Payment Mode' Filter in Receipt Register

Path: Dashboard >> Accounts >> Dues & Receipts >> Receipt Register

A new "Payment Mode" filter has been introduced on the Receipt Register page. This allows users to filter receipts based on the mode of payment used by the resident to settle the invoice. With this enhancement, users can quickly track and categorize payments, improving efficiency of actions such as send, print, cancel or reversal of a specific set of receipts.

| Q |         |                 |                 |                  |                                                                                                |               |             |                        |                       |             |            |
|---|---------|-----------------|-----------------|------------------|------------------------------------------------------------------------------------------------|---------------|-------------|------------------------|-----------------------|-------------|------------|
| 4 | ccounts | >> Dues and Rec | eipts >> Receit | st Register      |                                                                                                |               |             |                        |                       |             |            |
|   | Recei   | ipt Registe     | r               |                  |                                                                                                |               |             | Qui                    | ick Upload Collection | on Report B | ank Recond |
|   | Dues    | Receipts ()     | Advance Receipt | s (1) Prepaid Me | ter Receipts 💮 Security Dep                                                                    | osit Receipts | (i) Che     | tue Bounced Receipts 🔿 | Settlement From Adv   | vance ()    |            |
|   | _       |                 |                 |                  |                                                                                                | 16            | 8<br>1      | 2                      |                       |             |            |
|   | Selec   | tBuilding       |                 | ▼ Selec          | t House / Non-member                                                                           | •             | Select Pa   | iyment method          |                       | 1           | > ē        |
|   | No.     | Receipt No.     | Date            | House            | Description                                                                                    | Auto Ger      |             | S W W                  | Received              | Action      | Selec      |
|   | 1       | 5242            | 21-03-2025      | A-502            |                                                                                                |               | Select Payr | nent method            | 0.0p                  | View 👤      |            |
|   | 2       | 5241            | 10-03-2025      | A-502            | -                                                                                              | •             | EFT         |                        | ».op                  | View 1      |            |
|   | 3       | 5240            | 21-03-2025      | A-502            |                                                                                                |               | MyGate Ap   | 2                      | 0.00                  | View 👤      |            |
|   | 4       | 5239            | 13-03-2025      | A-999            |                                                                                                |               | Cheque      |                        | 9.0D                  | View 👤      |            |
|   | 5       | 5236            | 20-03-2025      | B-billplan       | Online Payment against                                                                         |               | POS         |                        | po                    | View 1      |            |
|   |         |                 |                 |                  | D10/MYGA/94854)<br>ICIN408059879461                                                            |               |             |                        |                       |             |            |
|   | 6       | 5235            | 20-03-2025      | B-billplan       | Online Payment against test<br>normal invoice (Inv No -<br>D10/MYGA/94851)<br>ICIN408059872305 |               | NO          | MyGate App             | 1.18                  | View 🚨      |            |
|   | 7       | 5234            | 20-03-2025      | B-billplan       | Online Payment<br>ICIN468059884678                                                             | ,             | No          | MyGate App             | 1.18                  | View 👤      |            |
|   |         | 1223            | Charles and the | 120203100020     | 2.1 P                                                                                          |               | 123         | 10.000                 | 2.00                  | 1000000000  |            |

"Payment mode" filter on Receipt Register

#### Displaying 'Reconciled Bank Balance' in manual bank reconciliation

Path: Dashboard >> Accounts >> Bank Accounts >> Bank Reconciliation

The final **Reconciled Bank Balance** is now displayed for the selected period in manual bank reconciliation flow. This value is also dynamically updated after each update of the bank date to unreconciled transactions. This eliminates the need to generate a separate report to check the updated bank balance, making the reconciliation process more efficient and seamless.

This enhancement improves usability and ensures real-time visibility of post action values.

| 7        | >)              | Ciery               |                                         |                                                                                                    |                                       | 2024<br>Fine | 4-2025 ¥ FAQ        | Centra        | ika<br>al OS |
|----------|-----------------|---------------------|-----------------------------------------|----------------------------------------------------------------------------------------------------|---------------------------------------|--------------|---------------------|---------------|--------------|
| ~        | Accounts >>     | Bank Accounts >>    | Bank reconciliation                     |                                                                                                    |                                       |              |                     |               |              |
| ر<br>1   | Bank Re<br>2025 | econciliation       | for ICICI Bank-5839 fi                  | rom 01-03-2025 to 24                                                                                                    | 4-03-                                 |              | /erify Manual       | Entry Add ban | k date       |
| 66       | Note: Pleas     | e check for any un- | reconciled entries outside the d        | ate range you have selected.                                                                                                    |                                       |              |                     |               |              |
| - A      |                 |                     |                                         |                                                                                                    |                                       |              |                     |               |              |
| Ð        |                 | Opening<br>38,7     | Ledger Balance<br>78,024.59             |                                                                                                    | Closing Ledger Balance<br>7,50,589.39 |              | Reconciled Bank Bal | ance<br>8.62  |              |
| l fil    | Status All      | × Sei               | arch:                                   | Show 10 ~ entries                                                                                                    |                                       |              |                     |               |              |
| Ð        | Select<br>All   | Date                | Doc & No                                | Description                                                                                                    | Cheque No/UTR<br>No/Reference         | Debit        | Credit              | Bank Date     |              |
| <b>N</b> |                 | 01-93-2025          | Journal Youcher - 80222                 | Being Projects<br>Management Fee For The<br>Month Of Dec-2024<br>Invoice Nor-PM/24-25/670<br>Invoice Date-09-Jan-2025<br>(Lower TDS Rate-<br>3%-194J Payment By |                                       |              | 1,72,500.00         | Add Bank Date | Un           |
|          |                 | 01-03-2025          | Dues Receipt - 30148<br>(Building 2-5B) | Mygate App Payment<br>Txn ID:                                                                                                    |                                       | 4,079.68     |                     | 03-03-2025 🧨  | -            |

"Reconciled Bank Balance" alongside opening and closing balance

#### Auto settlement of Proforma Invoices when paid through the app\*

Quite a few societies prefer raising proforma invoices to control their GST liabilities. These special invoices appear on the resident app for payment like any other normal invoices - with all the modes available to the users.

Until now, app payments made against proforma invoices were parked into the house's advance account for the society admin to make the settlement manually. While this gives flexibility to settle the older invoices first, it also adds to the daily work of the accountant. With this new update, if a resident makes a payment equal to or more than the proforma invoice value it automatically settles that invoice.

\*Note - If a partial payment is made against a proforma invoice, the module will follow the old flow and let the society accountant settle the invoice manually using the admin dashboard.

## INTERNAL - SMS Notifications related to accounting have been discontinued for inactive users

Due to increasing SMS clutter and lower read rates, we have observed that many users are not effectively engaging with SMS-based notifications. Additionally, as per recent TRAI regulations, dynamic links - including payment links - can no longer be shared via SMS.

Given these limitations, we will now be restricting financial communications via SMS. However, rest assured that email and app notifications will continue to be used as the primary channels for financial updates, ensuring a seamless and reliable communication of accounting entries.

\*Affected communications include Invoicing, Receipts, Reminders, and Statements.

#### **Additional Updates**

- Invoicing-related notices (on the resident app Notice Board) will now be sent only to the specific houses for which the invoice has been raised.
- Bulk cancellation of vouchers has now been provided to the society admins. They can select multiple JVs to do this, similar to the option already available to the support team.
- INTERNAL Ledgers involved with the invoice batches will also be exported within the Next Fine Date upload file. This would help the MIS and Support team identify the batches with better clarity while applying penalty dates in bulk.
- INTERNAL It is now possible to run backdated accumulated penalty calculation for a period by the MIS team. This improves the efficiency by many fold from before when this option was executable only one date at a time.

### Security Dashboard Updates (February 2025)

#### Move-in Move-out Enhancements - Custom Fields Addition in Move-in form

Path: People Hub >> Residents >> Move In Move Out Requests >> Configure

The societies require the residents to provide information specific to their society while moving in. This information might vary from society to society but is essential for the admins. Hence, we have added another section in the Move-In configuration form called 'Others' where the admins can configure up to 5 custom fields. These fields can be configured for all user types, and the same will be reflected for the residents to fill out the information from the app.

| eople Hub > | Residents >> Move In Move Out Requests |        |       |        |               |
|-------------|----------------------------------------|--------|-------|--------|---------------|
|             |                                        |        |       |        |               |
|             | Vehicles                               |        | Owner | Tenant | Multi-Tenant  |
|             | Name                                   |        | 8     | 8      | 8             |
|             | Type (2 Wheeler, 4 Wheeler)            |        | 2     | 12     | 2             |
|             | Vehicle Number                         |        | 63    | 6      | 0             |
|             | Photo                                  |        | 5     | 0      | 2             |
|             | Pets                                   |        | Owner | Tenant | Multi-Tenant  |
|             | Name                                   |        | 0     | 12     | 8             |
|             | Type (Dog, Cat, Others)                |        |       | 12     | 8             |
|             | Photo                                  |        | 12    | 0      | 0             |
|             | Others                                 | Delete | Owner | Tenant | Multi-Tenant. |
|             | Parking Number                         |        | 8     | 82     | 8             |

This will benefit the admins to capture specific details and thereby maintain a digital record in our system eliminating physical forms for details governed by the society norms.

#### **Tenant Approval through the Owner**

When a tenant or multi-tenant registers to the app, the owners can now approve or reject the request. The admins will not need to approve these requests and the access to our app will be based on the approval provided by the owner of the flat the tenant is registering. An email with the link to approve will be triggered to all the owners registered in the flat once the tenants have registered. Once approved, the 'Approved By Owner' details will be shown to the admins in the Resident details section of the Resident list.

This will help the society secure the new tenant approvals and provide access only to the right tenants registering. This will ease the admins by avoiding any wrong access given to tenants or multi-tenants. The owners can also verify the rental and other related documents of their tenants from the app itself maintaining a digital imprint.

#### **QR** Generation for Society Admins

Path: Society >> Gates

The QR-based check-in aims to reduce the time spent waiting at the gate. This will allow visitors to scan the QR, enter their details, and submit them for resident approval which saves the guard's time for entering the details of every visitor and would require the guard to just 'allow in' the visitor based on the resident's approval. The Society Admins would also be able to generate the QR code for a gate from the admin dashboard.

Click on Society >> Gates >> Click on 'Create' in the QR code column against the gate; the QR needs to be generated.

| <b>8</b> ()   | Prod The Island Plus | ~         |               |         |            |         |          |                   | 2024-2025 ×<br>Financial Year 🛦 | FAQ              | Anlin<br>Society Admin |
|---------------|----------------------|-----------|---------------|---------|------------|---------|----------|-------------------|---------------------------------|------------------|------------------------|
| Q             | Society >> Gates     |           |               |         |            |         |          |                   |                                 |                  |                        |
| 88            | Gate List            |           |               |         |            |         |          |                   |                                 |                  |                        |
|               | Society Name         | Gate Name | Gate Type     | QR Code | Building   | In Gate | Out Gate | All Users Allowed | Is Residents Allowed            | is Staff Allowed | Is Vendor Allowed      |
| 226           | Prod The Island Plus | d-gate    | Building Gate | Create  | D          | Yes     | Yes      | Yes               | No                              | No               | Na                     |
| Ø-            | Prod The Island Plus | New_gate  | Building Gate | Create  | New        | Yes     | Yes      | Yes               | Yes                             | Yes              | Yes                    |
| Ð             | Prod The Island Plus | Club gate | Building Gate | Create  | Club House | Yes     | Yes      | No                | Yes                             | No               | No                     |
| å             | Prod The Island Plus | MAIN GATE | Normal Gate   | Create  |            | Yes     | Yes      | Yes               | Yes                             | Yes              | Yes                    |
|               |                      |           |               |         |            |         |          |                   |                                 |                  |                        |
| 250           |                      |           |               |         |            |         |          |                   |                                 |                  |                        |
| <del>89</del> |                      |           |               |         |            |         |          |                   |                                 |                  | <u>99</u>              |
| Ð             |                      |           |               |         |            |         |          |                   |                                 |                  | L Ca                   |

Once clicked, a pop-up showing the current society Lat-Long and the range for QR verification will be displayed. The admin can change the range if required (in meters). Click on 'Create QR' seen in the pop-up displayed, and you will receive a success message once the QR is created. The QR has now been successfully created.

| <b>.</b> (2) | Prod The Island Plus | •                                |                          | 2024-2025 ¥<br>Financial Year 🛦 | FAQ | Anlin<br>Society Admin |
|--------------|----------------------|----------------------------------|--------------------------|---------------------------------|-----|------------------------|
| Q<br>記       | Society >> Gates     |                                  |                          |                                 |     |                        |
| <u> </u>     | Society Name         | Generate QR for New_gate         | e (Prod The Island Plus) |                                 | 0   | Is Vandor Allowed      |
| ččč          | Prod The Island Plus | Latitude                         | Longitude                | Range 🛛                         |     | No                     |
| Q-           | Prod The Island Plus | Note - To Enable QR Check IN, Pl | ease contact Mygate.     | 300                             |     | Yes                    |
| Ð            | Prod The Island Plus |                                  |                          |                                 |     | No                     |
| يھ           | Prod kne mako Prot   |                                  | Create QR                |                                 |     | Yes                    |
|              |                      |                                  |                          |                                 |     |                        |
| 050          |                      |                                  |                          |                                 |     |                        |
| <del></del>  |                      |                                  |                          |                                 |     |                        |
| $\bigcirc$   |                      |                                  |                          |                                 |     | 6                      |

| <b>п</b> 0 | Prod MyGate dev  | *               |               |          |                         | 2024-2025 ¥<br>Financial Year 🛦 | FAQ              | Anlin<br>Society Admin |
|------------|------------------|-----------------|---------------|----------|-------------------------|---------------------------------|------------------|------------------------|
| a          | Society >> Gates |                 | _             | _        |                         |                                 |                  |                        |
| 88         | Gate List        |                 |               |          |                         |                                 |                  |                        |
| ۵          |                  | Calua Minina    | Cate Dans     | OB Carls |                         | in Statisfactor Minand          | In Fault Allowed | In Vender Allowed      |
| ŝ          | Frod MuGate dee  | HWAC Building   | Rullding Gate | C A U    |                         | No.                             | No.              | No.                    |
| Ξŀ-        | Frod MyGata dev  | Test HWAC       | Normal Gate   | 6 章 题    |                         | No                              | No               | No                     |
| т<br>—     | Prod MyGate dev  | Clubhouses23    | Building Gate | Create   |                         | Yes                             | Yes              | Yes                    |
| 린          | Prod MyGate des  | TESTShieid      | Duilding Gete | Greate   |                         | Yes                             | N6)              | No                     |
| ŝ          | Prod MyGate dev  | pate            | Normal Gate   | Greate   |                         | ND                              | No               | No                     |
| ±          | Prod MyGate dev  | MyGate Shield   | Normal Gate   | 6 A III  |                         | Yes                             | Ves              | Ves                    |
| 00-        | Prod MyGate day  | Club House Gate | Building Gate | Greate   |                         | Viet                            | No               | No                     |
| Ð          | Frod MyGate dev  | Mygate Business | Normal Gate   | Greate   | Successful              | Yes                             | Yes              | Yes                    |
| 9          | Prod MyGata dev  | Xg              | Normal Gate   | Create   | QR created successfully | Yes                             | Yes              | Tes                    |
| Q          | Frod MyGate dev  | Reception       | Normal Gate   | Create   | 185 184 185             | ( No.1                          | No               | No                     |
| 4          |                  |                 |               |          |                         |                                 |                  |                        |

After creation, you will be redirected to the Gate list page.

- Click on the 'Print' icon to print the QR code
- Click on the 'QR' icon for preview
- Click on the 'Edit' icon to edit the QR code and update it.

| <b>#</b> 0. | Prod MyGate dev   | ٣               |               |         |    |            |         |          |                   | 2024-2025 ~<br>Financial Year & | FAQ              | Anlin<br>Society Admin |   |
|-------------|-------------------|-----------------|---------------|---------|----|------------|---------|----------|-------------------|---------------------------------|------------------|------------------------|---|
| ຊຶ          | lociety >> Clates |                 |               |         |    |            |         |          |                   |                                 |                  |                        |   |
| 38          | Gate List         |                 |               |         |    |            |         |          |                   |                                 |                  |                        |   |
| 1           | Society Name      | Gate Name       | Gate Type     | QR Code |    | Building   | in Gate | Out Gate | All Users Allowed | Is Residents Allowed            | is Staff Allowed | Is Vendor Allowed      |   |
| Δň          | Prod MyGate dev   | HWAC Building   | Building Gate | 08      | 韺  | н          | Yes     | Yes      | No                | No                              | No               | No                     |   |
| <u>)</u> -  | Prod MyGate dev   | Test HWAC       | Normal Gate   | 66      | 罬  |            | Yes     | Yes      | No                | No                              | No               | No                     |   |
|             | Prod MyGate dev   | Clubhouse123    | Building Gate | Create  |    | Club house | Ves     | Yes      | No                | Yes                             | Yes              | Yes                    |   |
| 2           | Prod MyGate dev   | TESTShield      | Building Gate | 6 8     | 謌  | Bashmi     | Yes     | Yes      | No                | Yes                             | No               | No                     |   |
| à           | Prod MyGate dev   | gate            | Normal Gate   | Create  |    |            | Yes     | Yes      | Yes               | No                              | No               | No                     |   |
| 4           | Prod MyGate dev   | MyGate Shield   | Normal Gate   | © ♠     | 52 |            | Yes     | Yes      | Yes               | Yes                             | Yes              | Yes                    |   |
| 1           | Prod MyGate dev   | Club House Gate | Building Gate | Create  |    | Rain Drops | Yes     | Yes      | Yes               | Yes                             | No               | No                     |   |
| 3           | Prod MyGate dev   | Mygate Business | Normai Gate   | Create  |    |            | Yes     | Yes      | Yes               | Yes                             | Yes              | Yes                    |   |
| 0           | Prod MyGate dev   | Xg              | Normal Gate   | Create  |    |            | Yes     | Yes      | Yes               | Yes                             | Yes              | Yes                    |   |
| 2           | Prod MyGate dev   | Reception       | Normal Gate   | Create  |    |            | Yes     | Yes      | Yes               | No                              | No               | No                     | ( |

#### **Category-Wise Overstay Alert**

Path: Manage Society >> Manage Society Details >> Society Settings >> Time spent per flat

Every society could configure overstay alerts only for some categories some of which were combined. The internal teams will now be able to configure on behalf of the admins the alerts as separate categories and manage them better at the gate. Also, we have included the new category called 'Tutor' in the configuration to align with the guard app.

| Delivery / Courier, Grocery, Gas (Mins) |  |
|-----------------------------------------|--|
| 20                                      |  |
| Cabs (Mins)                             |  |
| 25                                      |  |
| Tutor (Mins)                            |  |
| 15                                      |  |
| Guests (Mins)                           |  |
| 30                                      |  |
| Carpenter, Beautician, Others (Mins)    |  |
| 35                                      |  |
| Snooze Interval For Alerts              |  |
| Time between subsequent alerts (Mins)   |  |
| 1                                       |  |
| Maximum Threshold For Overstay          |  |
| Upper threshold (Hours)                 |  |
| 1                                       |  |

#### **Additional Updates**

- 1. Enable the BYOD setting automatically during the creation & editing of society details.
- 2. Alef Enhancements on Dashboard and Homes
- 3. Currency handling in Homes and P2P
- 4. Elastic Search Improvements

## **Resident app Updates (February 2025)**

#### Move In/ Move Out related improvements

#### (Released in January/February)

We have enhanced our Move-In and Move-Out workflow in the following ways:

- Configurable Fields: Admins can now customize additional fields in a newly introduced section called "Others." Any extra fields configured, which are important for the society, will be displayed to the user in the app.
- 2. **Nationality and Emergency Contact Information:** These fields are now included in the form.
- 3. **Move-In Checklist:** Admins can now configure a Move-In Checklist on the dashboard to ensure all necessary steps are completed when a resident moves in. This helps streamline the process, ensuring key requirements—such as document submissions, payments, and approvals—are met before the move-in is finalized.

|                                                 | 🚸 Parking Spa                                                                                                    | aces                          | +      |            | 876543210<br>rateek@gmail.com | I           |                                   |
|-------------------------------------------------|----------------------------------------------------------------------------------------------------|-------------------------------|--------|------------|-------------------------------|-------------|-----------------------------------|
|                                                 | 🚸 ltem 1                                                                                                    |                               | +      | 1          | lationality *                 |             |                                   |
|                                                 | 🚸 Item 2                                                                                                    |                               | +      | සී Fam     | ily                           |             | +                                 |
|                                                 | Please fill all m                                                                                                    | nandatory (*) fields before s | submit | 📋 Pers     | onal Emergency Co             | ontact*     | +                                 |
|                                                 |                                                                                                    |                               |        |            |                               |             |                                   |
| h Res                                           | sidents >> Move in Move Out                                                                                                  | Submit                        |        | ्रज्ञ Vehi | cle                           |             | +                                 |
| b >> Res<br>OVE<br>Move In<br>Resid             | sidents >> Move In Move Out<br>in configure<br>Move Out<br>dent Information                                                  | Submit<br>Requests            | Pi     | ayments    | Cle                           |             | +<br>Move-in Rule                 |
| b >> Res<br>OVE<br>Move In<br>Resid             | sidents >> Move In Move Out<br>in configure<br>Move Out<br>dent Information                                                  | Submit<br>Requests            | Pr     | ayments    | Checklist                     |             | +<br>Move-in Rule:                |
| b >> Res<br>OVE<br>Move In<br>Resid             | sidents >> Move In Move Out<br>in configure<br>Move Out<br>dent Information                                                  | Submit<br>Requests            | Pr     | ayments    | Checklist                     | Tenant      | +<br>Move-in Rule:<br>Multi-Tenar |
| b >> Res<br>OVE<br>Move Im<br>Resid<br>Checklis | sidents >> Move In Move Out<br>in configure<br>Move Out<br>dent Information<br>Parking Stickers<br>Security Deposit Payment. | Submit<br>Requests            | Pa     | ayments    | Checklist                     | Tenant<br>2 | +<br>Move-in Rule:<br>Multi-Tenar |

# New AI-based resident chat support (Ongoing rollout - live in all societies by mid May)

#### (Released in February)

We are thrilled to unveil a major enhancement to our Mygate Resident App (RAP) that promises to elevate resident engagement and streamline query resolution.

- **Innovative Resident Support:** Launched an intelligent chatbot seamlessly integrated into the FAQs page, ensuring effortless access for residents.
- **Comprehensive Query Resolution:** Empowers residents with immediate answers to "where," "how," and "who" questions, enhancing overall user engagement.

- **High-Performance Confidence:** Leveraging exceptional performance reviews from the ADMIN chatbot, we have high expectations for this new feature.
- **Near-Ready and Tested:** The build is complete and undergoing rigorous UAT and QA testing, ensuring robust performance and reliability.
- **Strategic Release:** Scheduled to launch alongside other departmental improvements, marking a significant milestone in enhancing resident support.

| 9:41                                                                              | al 🗢 💯 | 9:41                                                                                          | ul ≎ ■          | 5:13 F | РМ                                                                                                    | @ k © ∥ @                                                   |
|-----------------------------------------------------------------------------------|--------|-----------------------------------------------------------------------------------------------|-----------------|--------|----------------------------------------------------------------------------------------------------|-------------------------------------------------------------|
| X Support & Feedback                                                              |        | ← Chat Support                                                                                | FAQs (?)        | ←      | Query #1234                                                                                                    | FAQs 🕐                                                      |
|                                                                                   |        | New Ongoing Resol                                                                             | lved            |        | Hey, I want help with                                                                                                    | deleting a P2P post                                         |
| Society-related issues?                                                           |        | NEW                                                                                           | Query #12314    |        |                                                                                                    | 12:34 PM                                                    |
| Get real-time updates from your facilit manager                                   | y      | How to generate an invoice<br>③ 30 Jan 2025, 3:18:36 PM<br>③ I am trying to figure out how to | eraise an invol | ¢      | Lorem ipsum dolor sit ame<br>adipiscing elit.<br>Vestibulum vel sapien ege<br>molestie venenatis non ut<br>Pellentesque habitant mo<br>senectus et netus et male | it, consectetur<br>t uma<br>eros.<br>bi tristique<br>suada. |
| App-related issues?<br>Need help? Chat with support for quid<br>answers and FAQs. | k      | ONGOING<br>How to generate an invoice<br>③ 30 Jan 2025, 3:18:36 PM                            | Query #12314    |        | FAQS<br>How to edit P2P listing?<br>How to create a dashboan                                                                                                    | C<br>Laccess C                                              |
| Chat with Support >                                                               | sues?  | I am trying to figure out how to  REOPENED                                                    | Ouery #12314    |        | for new committee member<br>How to remove dashboar<br>for new committee?                                                                                         | daccess 🖸                                                   |
| If you have any queries, please get in with us<br>G Contact Support >             | touch  | How to generate an invoice                                                                    | 3               | 1      | Was this helpful?<br>2:34 PM                                                                                                    |                                                             |
|                                                                                   |        | RESOLVED                                                                                      | Query #12314    | м      | Yest 🥧 Ni                                                                                                    | o, I need more help.                                        |
|                                                                                   |        | How to generate an invo                                                                       | H New Chat      | Туре   | a message                                                                                                    | 9                                                           |